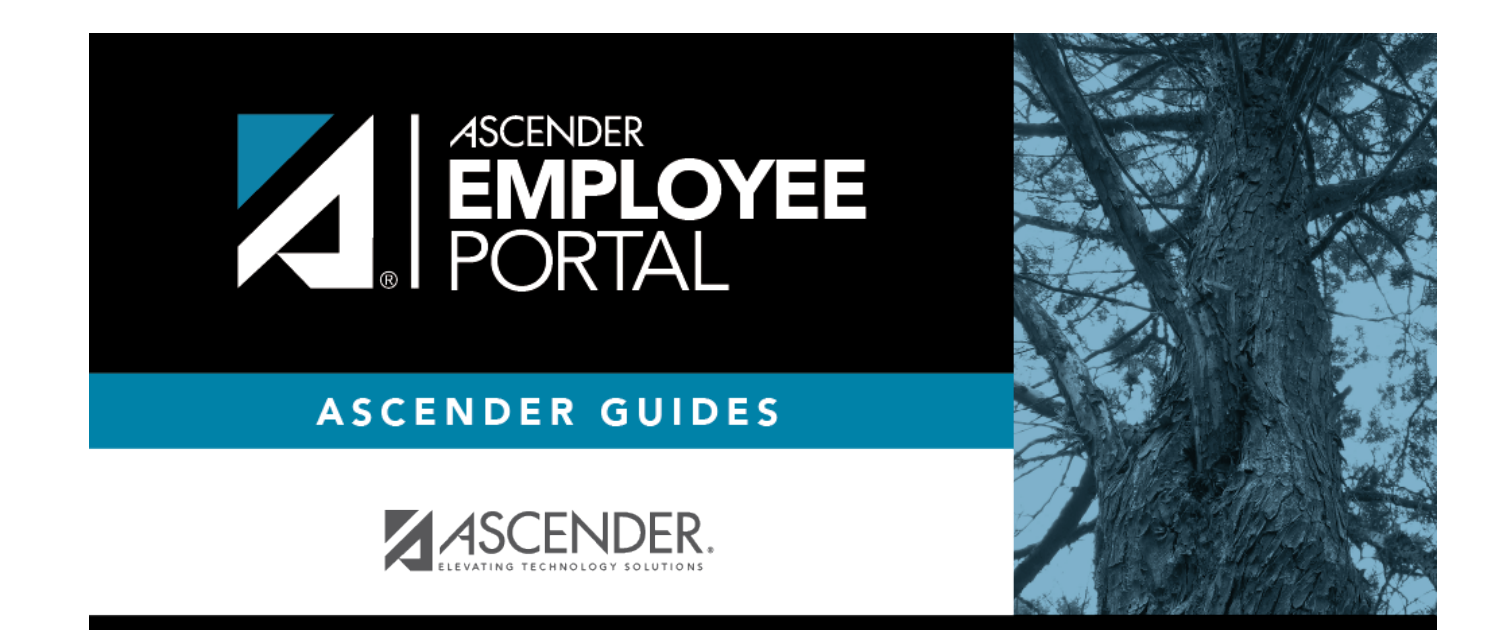

## **Table of Contents**

If an LEA-wide message exists, it is displayed in red font.

**Admin Note**: LEA messages are set up on the Payroll > Tables > District EP Options page.

In the **Please select a calendar year** field, click  $\checkmark$  to select the year for which you want to view calendar year-to-date data.

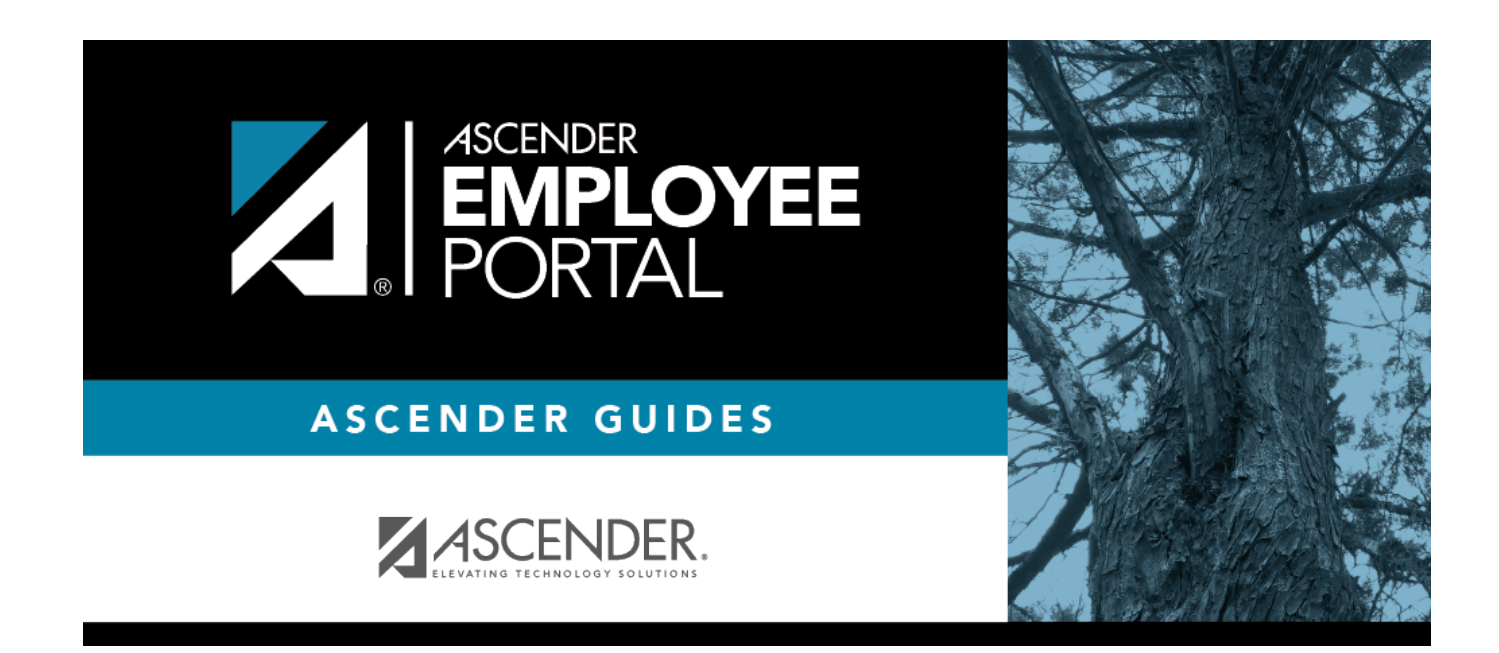

## **Back Cover**